Winfin 2014 kan op twee verskillende maniere gelaai word:

## Opsies 1: Standaard (SetupWinfin2014Standard.exe)

Die Program en Data word bo-oor die huidige Winfin 2000 gelaai, waarskynlik in C:\Winfin.

Volg die aanwysings op die skerms maar maak net seker dat die folder waar Winfin 2000 gelaai is, reg aangedui word:

| 15 Setup - Winfin 2014                                                        |           |
|-------------------------------------------------------------------------------|-----------|
| Select Destination Location<br>Where should Winfin 2014 be installed?         |           |
| Setup will install Winfin 2014 into the following folder.                     |           |
| To continue, click Next. If you would like to select a different folder, clic | k Browse. |
| C:\Winfin                                                                     | Browse    |
| At least 46.5 MB of free disk space is required.                              |           |
| < Back Next >                                                                 |           |

Sodra die program aan die gang gesit word sal die beskikbare datastelle soos voorheen vertoon word:

| 🛆 Datastelle                        |                                 |
|-------------------------------------|---------------------------------|
|                                     |                                 |
| Blue Tyre Investments CC            |                                 |
| Hartenhos Vakansiedorn Huiseienaars |                                 |
| IIO Konsultante (Edms) Bok          |                                 |
| nia Konsukane (Edins) Dpk           |                                 |
|                                     |                                 |
|                                     |                                 |
|                                     |                                 |
|                                     |                                 |
|                                     |                                 |
|                                     |                                 |
|                                     |                                 |
|                                     |                                 |
|                                     |                                 |
|                                     |                                 |
|                                     |                                 |
|                                     |                                 |
|                                     |                                 |
|                                     |                                 |
|                                     |                                 |
|                                     |                                 |
| <u>N</u> uwe <u>O</u> mskakel Kies  | <u>Skrap</u> <u>K</u> anselleer |
|                                     |                                 |
| C:\Winfin\Data001                   | 1/3                             |
|                                     |                                 |

Kies 'n datastel.

Gaan na bladsy 6 vir wat volg as 'n datastel die eerste keer gekies word ..

## Opsie 2: Nuwe Windows voorskrifte (SetupWinfin2014.exe)

Die program word gelaai in C:\Program Files \Winfin (op 32-bit Windows) of C:\Program Files (x86)\Winfin op 64-bit Windows.

Die data word gelaai in *Documents* of *My Documents* in 'n sub-folder *Winfin*.

Volg die aanwysings op die skerms en aanvaar die plek waar Winfin gelaai gaan word:

| 😼 Setup - Winfin 2014                                                       | - • •       |
|-----------------------------------------------------------------------------|-------------|
| Select Destination Location<br>Where should Winfin 2014 be installed?       |             |
| Setup will install Winfin 2014 into the following folder.                   |             |
| To continue, click Next. If you would like to select a different folder, cl | ick Browse. |
| C:\Program Files (x86)\Winfin                                               | Browse      |
| At least 46.5 MB of free disk space is required.                            |             |
| < Back Next :                                                               | > Cancel    |

Die eerste keer wat die program aan die gang gesit word is daar geen datastelle nie. Die data van Winfin 2000 kan na Winfin oorgedra word deur die *Omskakel* funksie.

| 4 | Datastelle                   | 8       |
|---|------------------------------|---------|
| L |                              |         |
|   | Nuwe Omskakel Kies Skrap Kan | selleer |

Kies die folder waar Winfin 2000 gelaai is, gewoonlik C:\Winfin.

| l | 🛆 Dra datastelle oor |          | <b>—</b> |
|---|----------------------|----------|----------|
|   | Datastelle vanaf:    | C:Winfin |          |

Die beskikbare datastelle word vertoon:

| l | Δ | Dra datastelle oor                    | <b>X</b>         | Ì |
|---|---|---------------------------------------|------------------|---|
|   |   |                                       |                  | l |
| 1 |   | Naam                                  | Data             | l |
|   |   | Blue Tyre Investments CC              | C:\Winfin6\Bande | l |
| - |   | 🗌 Hartenbos Vakansiedorp Huiseienaars | C:\Winfin6\HVHV  |   |

#### Merk individuele datastelle of kies almal met die onderste knoppies:

| í | Δ | Dra datastelle oor                    | ×                | ٦ |
|---|---|---------------------------------------|------------------|---|
| 1 |   |                                       |                  | ī |
|   |   | Naam                                  | Data             |   |
|   | ] | Blue Tyre Investments CC              | C:\Winfin6\Bande |   |
| Ξ | [ | 🗹 Hartenbos Vakansiedorp Huiseienaars | C:\Winfin6\HVHV  |   |
|   |   |                                       |                  |   |

Besluit wat alles oorgedra moet word:

Slegs databasies Net die huidige Winfin databasis word na Winfin 2014 oorgedra. Dit is die minumum wat nodig is

Alle files Saam met die databasis is daar ondermeer afskrifte van die data soos voor elke maandeinde. Dit kan in datastelle wat 'n paar jaar gebruik word 'n groot aantal files wees. Gebruik die opsie slegs as die ou Winfin 2000 in C:\Winfin gou verwyder gaan word

|   |                                     | <br>··· <b>·</b> · · · |   |   |
|---|-------------------------------------|------------------------|---|---|
| - | 🛆 Dra datastelle oor                |                        | × | ŀ |
| I | Data om oor te dra                  |                        |   | ŀ |
| - | <ul> <li>Slegs databasis</li> </ul> |                        |   | ŀ |
|   | Alle files                          |                        |   | - |

Klik op die Dra oor koppie en bevestig dat dit in orde is. Na die oordra sal die beskikbare datastelle vertoon word of indien net een oorgedra is, sal die datastel outomaties oopgemaak word.

| △ Datastelle                                                    | <b>—</b> ×-  |
|-----------------------------------------------------------------|--------------|
| Blue Tyre Investments CC<br>Hartenbos Vakansiedorp Huiseienaars |              |
|                                                                 |              |
|                                                                 |              |
|                                                                 |              |
|                                                                 |              |
| Nuwe Omskakel Kies                                              | <u>Skrap</u> |
| C:\Users\Helgard\Documents\Winfin\Bande                         | 1/2          |

## Maak 'n Winfin 2000 datastel die eerste keer oop met Winfin 2014

Die volgende skerm word vertoon as 'n ou datastel die eerste keer gekies word:

| 🛆 Data omskakeling 🧧                                                                                                    | × |
|----------------------------------------------------------------------------------------------------|---|
| Hierdie datastel word vir die eerste keer met die nuwe Winfin oopgemaak en die<br>volgende gaan outomaties gedoen word:                               | 1 |
| <ol> <li>'n Afskrif van die data in die ou formaat word in die ZipBackup folder geplaas</li> <li>Verskeie omskakelings na die nuwe formaat</li> </ol> |   |
| 3. Nuwe standaard data word bygevoeg                                                                                                    |   |
| 4. Integriteitskontrole                                                                                                    |   |
| Kontak Properdata indien enige foute tydens die proses vertoon word                                                                                   |   |
| OK                                                                                                    |   |

Klik op **OK** en die omskakeling sal daarna outomaties vertoon met enkele boodskappe om die vordering aan te dui. Die Winfin 2000 data word eerste gestoor:

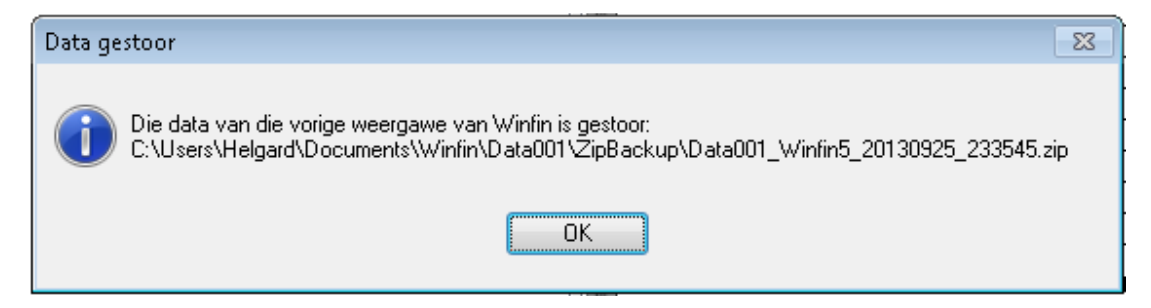

Winfin 2014 maak nie meer voorsiening om sekuriteit op skyfies te maak nie en die volgende waarskuwing daarvoor word vertoon.

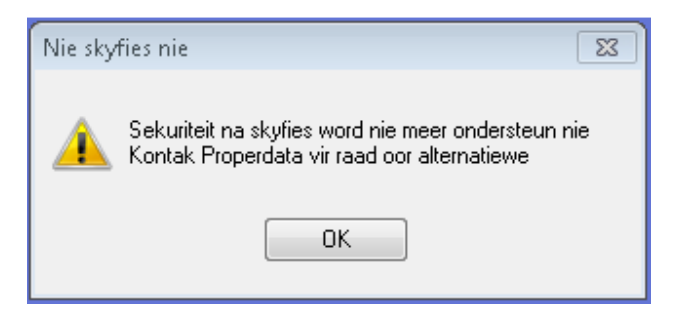

As die omskakeling suksesvol was, word die datastel oopgemaak. Indien verskeie funksies onaktief is (liggrys), beteken dit dat die program nog nie geregistreer is nie. Gaan na *Datastel, Registreer*:

| <del> W</del> inf | in 20             | 14.0.1.40              | ) (Blue <sup>-</sup> |
|-------------------|-------------------|------------------------|----------------------|
| Datastel          | Edit              | Rekeninge              | Transak              |
| Nuwe              |                   |                        |                      |
| Kies              |                   |                        |                      |
| Skrap             |                   |                        |                      |
| Registr           | reer              |                        |                      |
| Parame            | eters             |                        |                      |
| Omska             | kel               |                        |                      |
| Drukke<br>Herste  | r opst<br>I skern | el<br>n posisies       |                      |
| Wie is<br>Teken   | aangel<br>aan as  | teken<br>; ander gebru | uiker                |
| Exit              |                   |                        |                      |

Die programlisensie word vertoon. Lees dit en indien u dit aanvaar, klik links onder op die aanvaarding en dan op die *Aanvaar* knoppie:

🔽 Ek het die lisensie gelees en aanvaar die voorwaardes

Aanvaar

Skakel Properdata by 044 533 3251 tussen 09:00 en 17:00 op weeksdae vir 'n geldige wagwoord.

| Registreer Winfin 20 | 00                                                |
|----------------------|---------------------------------------------------|
|                      |                                                   |
| Serienommer:         | 00123 24/09/2013 00:30                            |
| Naam:                | Piet den Boer                                     |
| Kontrole:            | 1.037,368,917                                     |
| Beperkings           |                                                   |
| 🗹 Aantal gebruikers: | 1                                                 |
| 🔽 Aantal datastelle: | 5 🔹                                               |
| Vervaldatum:         | 25/09/2014                                        |
| Opsies:              | Bande kleinhandel     Buro     Verkoopspunt (POS) |
| Wagwoord:            |                                                   |
|                      | Registreer Kanselleer                             |

Skep 'n gebruiker waarmee om in Winfin in aan te teken. Hierdie gebruiker moet alle regte kry, nl. die van 'n Administrateur:

| Skep gebruiker 🛛 🔀 |                                                                                                    |  |  |
|--------------------|----------------------------------------------------------------------------------------------------|--|--|
|                    | Skep hierna 'n gebruiker met administrateurs regte<br>Maak 'n nota van die Gebruiker en Wagwoord<br>wat hierna vertoon gaan word<br>OK |  |  |

Maak seker dat alles voltooi word. Gebruik dieselfde gebruikersnaam wat u by Winfin 2000 gebruik het, dit is die maklikste om te onthou. Vul 'n fiktiewe adres in as u nie 'n e-pos adres het nie.

| 🔆 Nuwe gebruiker |                         | ×                |
|------------------|-------------------------|------------------|
|                  |                         |                  |
| Gebruikernaam:   | My Naam                 | 🔽 Administrateur |
| Naam:            | My Volle Naam           |                  |
| E-Pos adres:     | mynaam@myinternet.co.za |                  |

Maak 'n nota van die wagwoord wat volgende vertoon word:

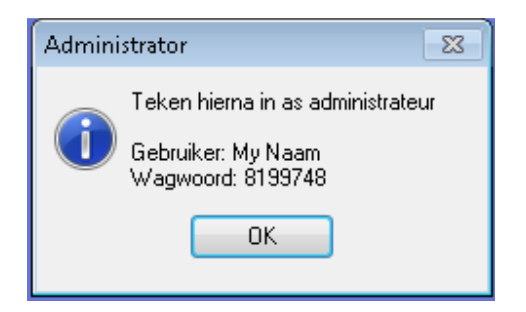

Teken aan met die naam en wagwoord wat bo vertoon is:

| Gebruiker: | My Naam | Teken aan  |
|------------|---------|------------|
| Wagwoord   | ******  | Kanselleer |

Die wagwoord hier bo deur die program toegeken is, is net tydelik en geld net vir die eerste keer wat aangeteken word:

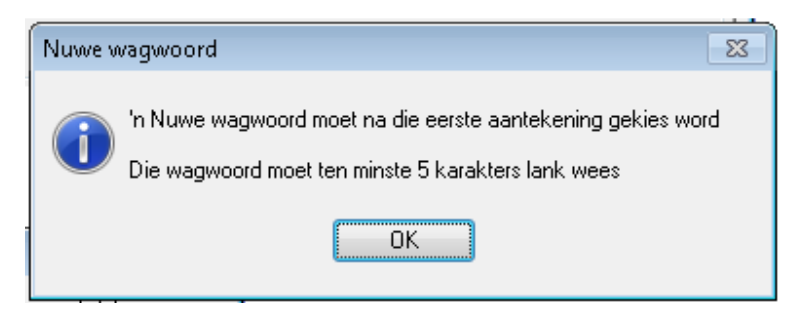

Vul die permanente wagwoord in. Gebruik dieselfde wagwoord as by Winfin 2000 behalwe as dit korter as 5 karakters was, dan moet 'n nuwe wagwoord gekies word:

| Í | 📍 Stel Wagwoord     |                    | - • •      |
|---|---------------------|--------------------|------------|
|   | Wagwoo<br>Herhaal v | rd:  <br>vagwoord: |            |
|   | 0                   | K K                | lanselleer |

Hierna kan normaal met die nuwe gebruikernaam en wagwoord aangeteken word en alle funksies behoort aktief te wees.